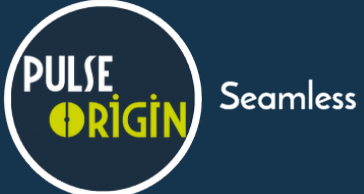

## Avant de commencer l'installation

Vérifiez le contenu de votre commande, la Box est livrée avec :

- Deux antennes Wi-Fi à visser
- Son bloc secteur
- Une plaque de fixation VESA peut être fournie en option à la demande.

Avant de commencer l'installation, assurez-vous d'être en possession de ces éléments.

# Enregistrer et activer sa Pulse Box

Afin de pouvoir bénéficier de l'ensemble des fonctionnalités évolutives de la Pulse Box, nous vous remercions de bien vouloir enregistrer votre produit à l'adresse suivante : http://register.pulse-origin.com La démarche ne prend que quelques secondes.

Vous pouvez également flasher le QR Code situé sous la box afin de l'enregistrer automatiquement depuis notre site Internet.

### Installer sa Pulse Box

**Etape 1 :** Visser les deux antennes Wi-Fi de part et d'autre de la Box. *(figures 1.1 et 1.2)* 

**Etape 2 :** Raccorder la Pulse Box à votre écran ou vidéo projecteur via un câble HDMI (non fourni) ou VGA avec un adaptateur Display Port (non fournis). *(figures 2.1 et 2.2)* 

**Etape 3 (suivant la configuration choisie) :** Raccorder la Box à votre réseau d'entreprise via un câble Ethernet (non fourni).

Pour vérifier que la Pulse Box est bien alimentée, vous pouvez vérifier que le port SPDIF (sortie optique) est bien éclairé.

# Configuration de la Pulse Box

Une documentation technique d'aide à la configuration de votre Pulse Box est disponible à l'adresse suivante : http://config.pulse-origin.com > Mot de passe d'accès à la console d'administration par défaut : Upve2015

### **Service Après-Vente**

Pour tout problème matériel avec la Pulse Box ou de configuration, merci de vous adresser à votre revendeur qui vous guidera dans la procédure.

En cas de constat d'un dysfonctionnement logiciel de la Pulse Box, vous pouvez faire remonter un rapport d'erreur en vous connectant depuis votre navigateur sur la Box et en cliquant sur le bouton «Signaler un problème» en bas à gauche. Le fichier correspondant doit être envoyé à **issue@pulse-origin.com** 

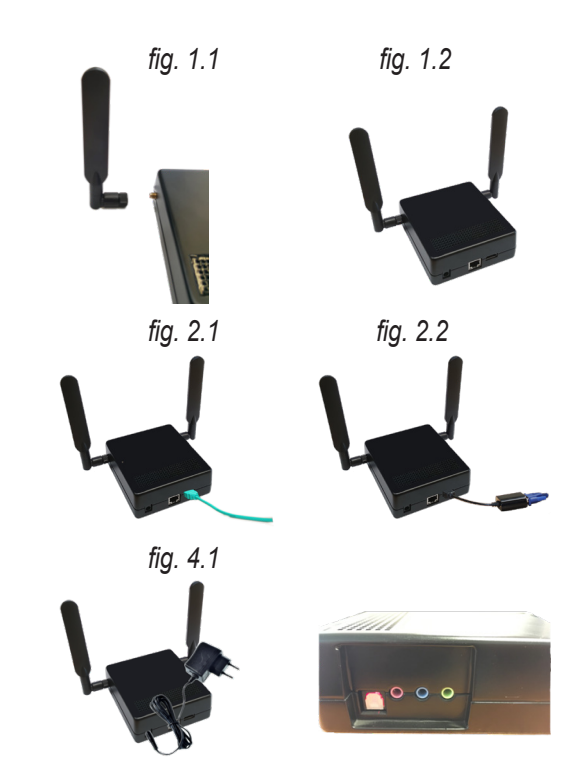

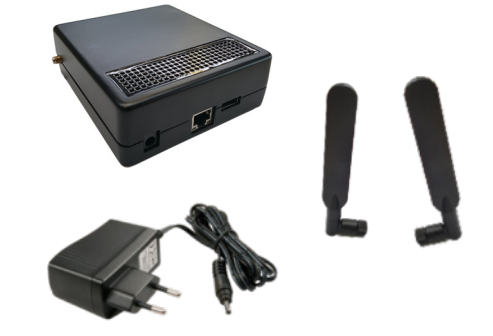

**Etape 4** : Alimenter la Pulse Box en la branchant sur une prise secteur via l'adaptateur fourni. *(figure 4.1)*